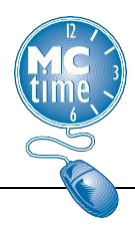

## **Creating a HyperFind**

Managers have the ability to create a personal *HyperFind* to locate their own "Direct Reports." These instructions can be adapted to create other useful *HyperFinds*.

## <u>Glossary</u>

<u>Genie</u> – a tool in MCtime that allows a manager to view information on a group of employees without having to access each individual timecard.

<u>Show</u>- Located in the header, the show field determines which people records appear in the genie.

<u>*HyperFind*</u> – a way within MCtime that allows you to find people records that match criteria that you have chosen.

## Creating a HyperFind

1. Click on **Setup** in the upper right corner of the screen to open.

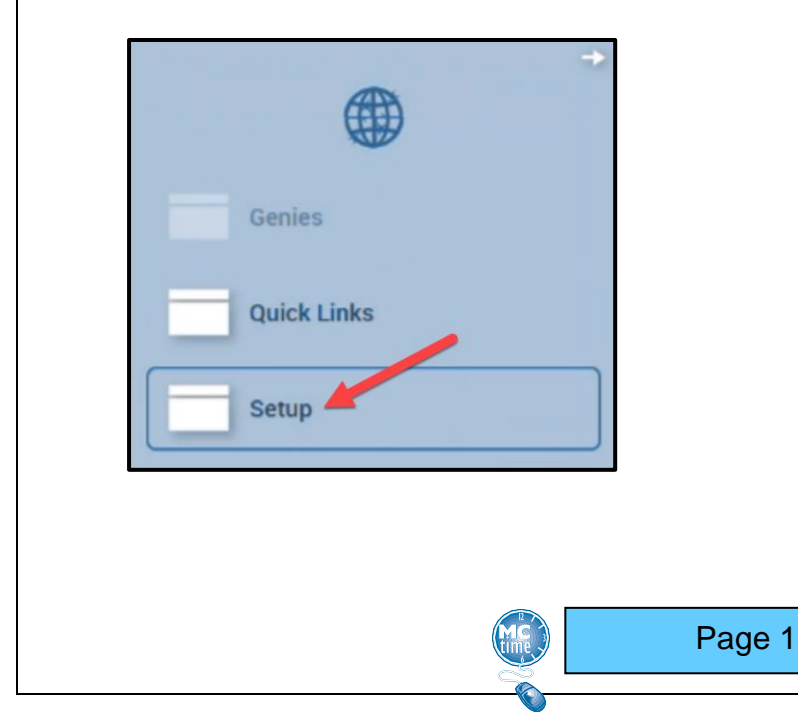

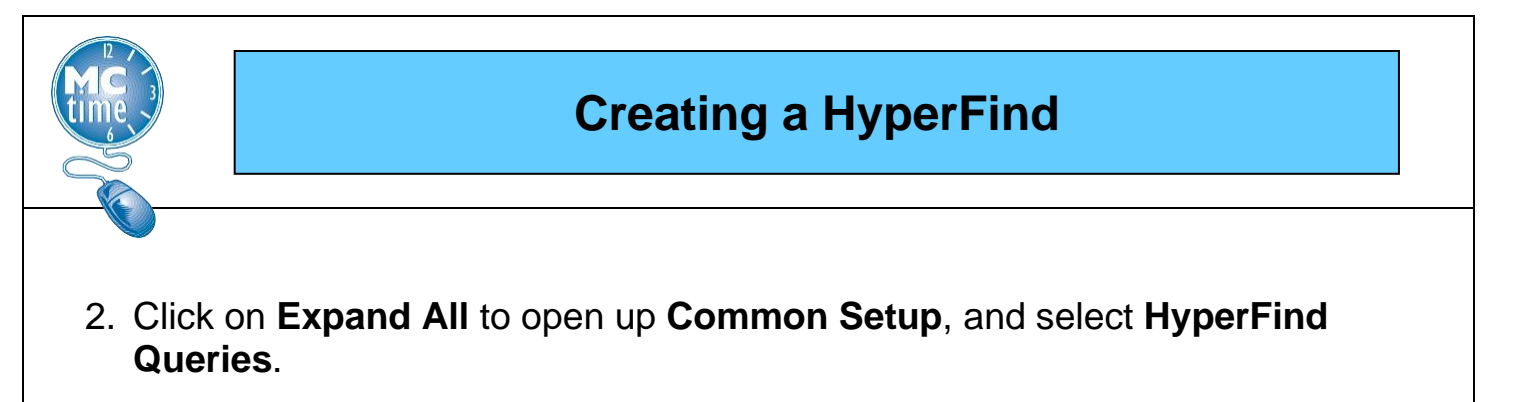

| A My Information                                            | Manage My Department | Setup | Q X Q |
|-------------------------------------------------------------|----------------------|-------|-------|
| Setup 🔻                                                     |                      |       |       |
|                                                             |                      |       |       |
| Search                                                      |                      |       |       |
|                                                             | k on                 |       |       |
| Expand All   Collapse                                       | e All                |       |       |
| Common Setup                                                | select               |       |       |
| <ul> <li>→ HyperFind Que</li> <li>→ Report Setup</li> </ul> | ries                 |       |       |

3. Select **New** and a new window will open with the Labor Levels that can be used.

| HYPER | FIND QUERI | ES   |        |         |
|-------|------------|------|--------|---------|
| New   | Duplicate  | Edit | Delete | Refresh |

4. Confirm that in the **Filter** menu under **General Information**, that **Primary Account** is highlighted in peach.

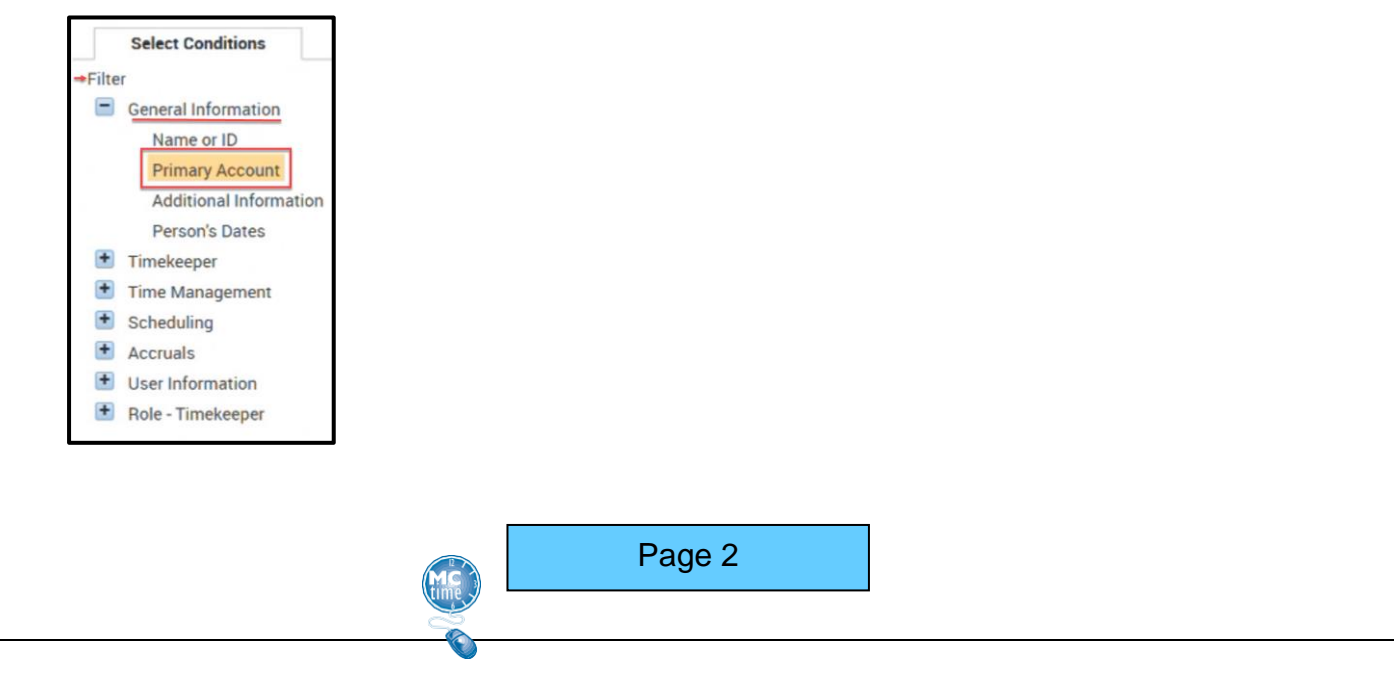

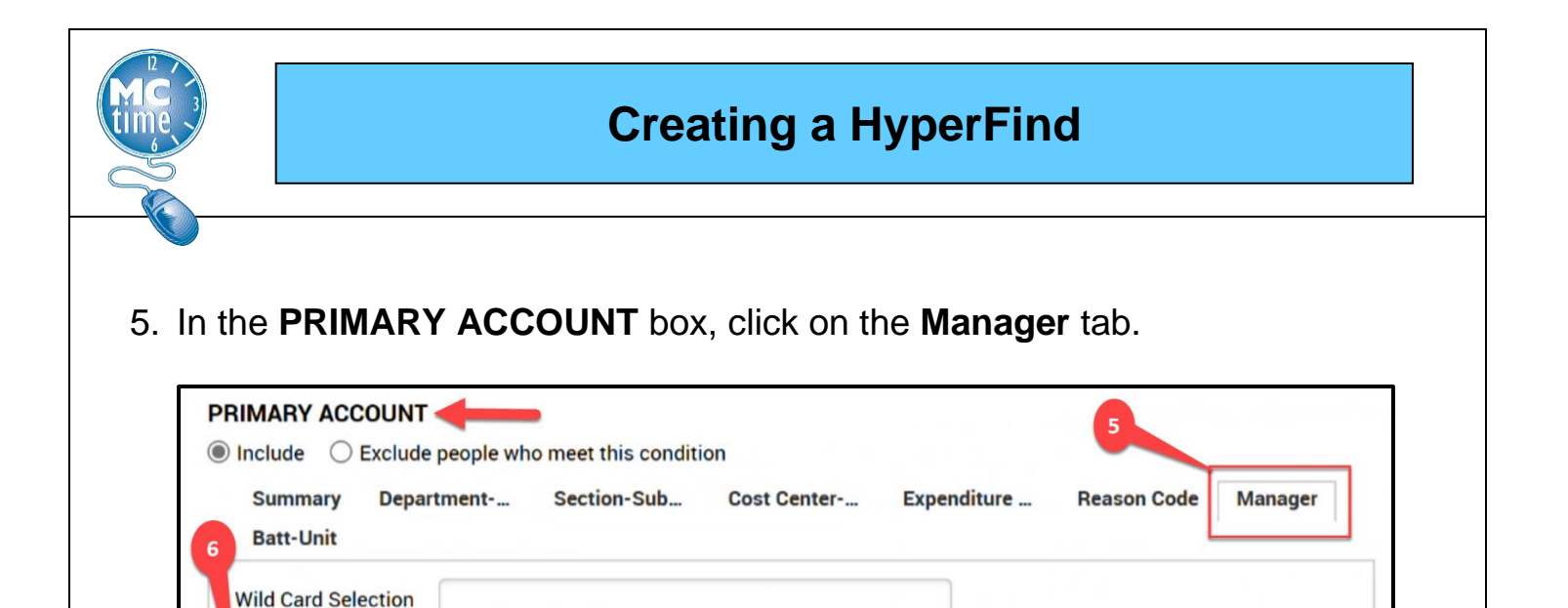

6. In the **Available Items** field, enter your last name, immediately followed by an asterisk (\*), with no spaces (see previous image).

Search -

Selected Items

7. Click on the **Search** button (see previous image).

Available Items

8. Locate your name/ID combination in the result list and click it to highlight it.

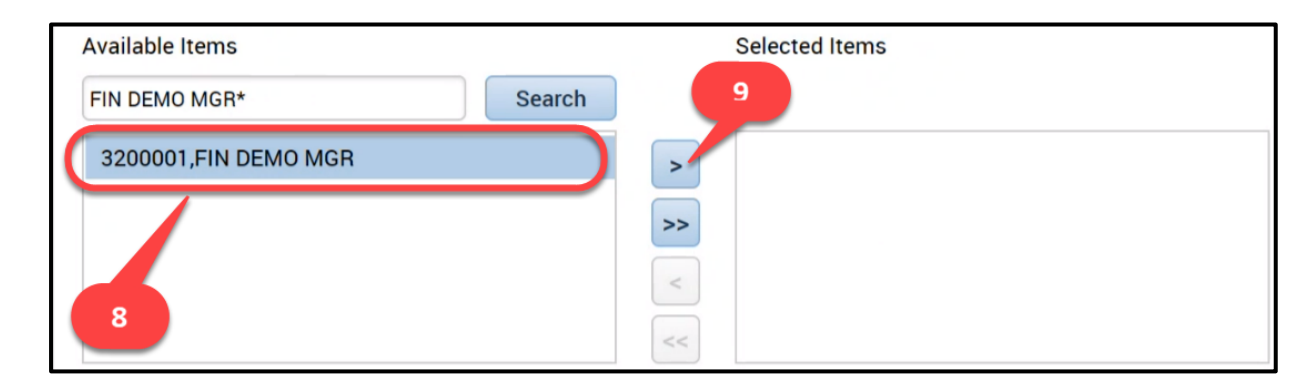

9. Click on the caret to move to the selected item (see previous image).

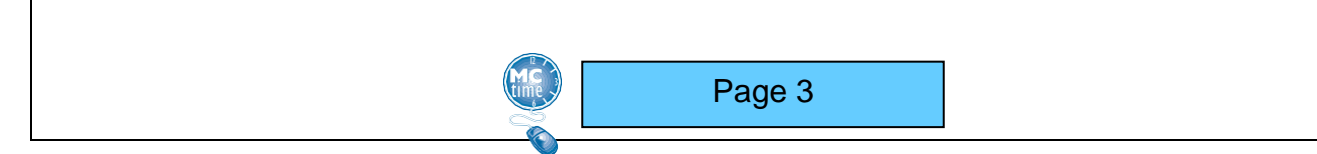

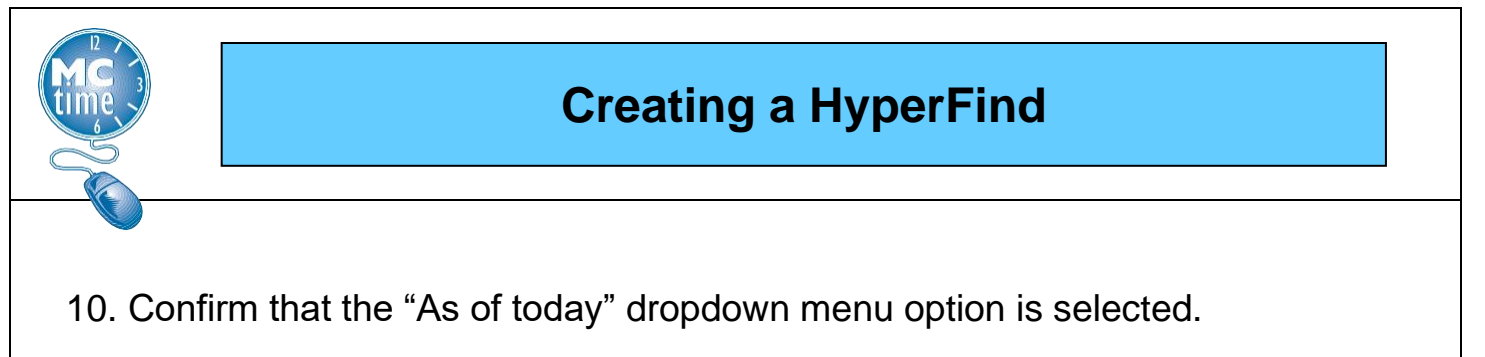

| >>><br><<                                                   | 3200001,3200001 FIN DEMO MGR |
|-------------------------------------------------------------|------------------------------|
| Effective Date As of today                                  | •                            |
| Selected Conditions Add Update Delete                       |                              |
| Primary labor account matches */*/*/*/3200001/* as of today |                              |

- 11. Click on the **Add** button to move the information into the **Selected Conditions** field at the bottom (see previous image).
- Go back to the Filter menu on the Select Conditions tab. Click on the plus sign (+) in front of the Timekeeper filter to open its dropdown menu options. Click on 'Employment Status' option to highlight it.

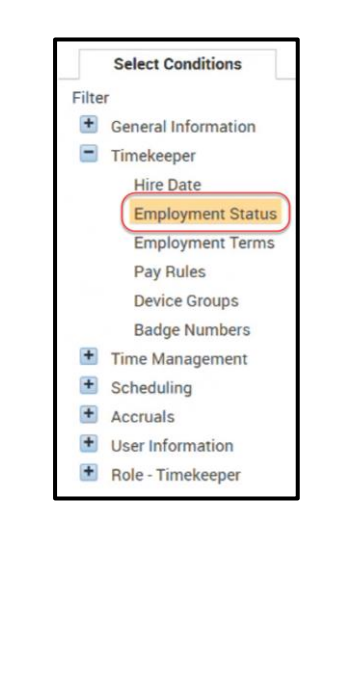

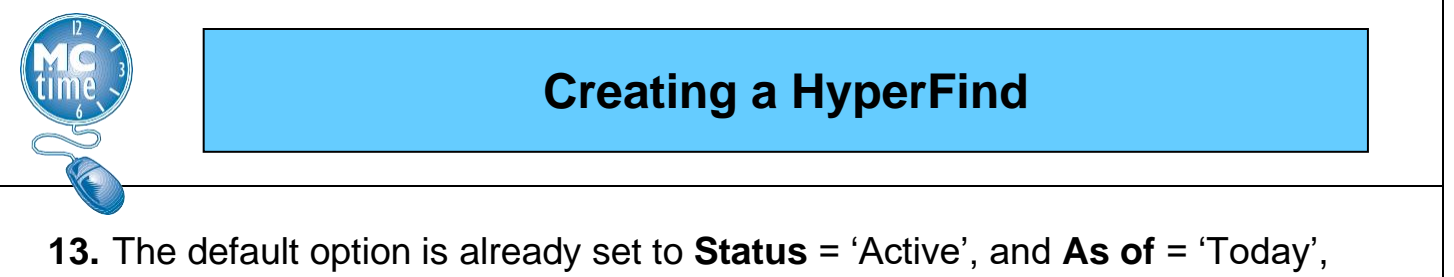

13. The default option is already set to Status = 'Active', and As of = 'Today', so you need only click on the Add button to move it to Selected Conditions field at the bottom.

| EMPLOYM      | ENT STATUS          |                        |        |
|--------------|---------------------|------------------------|--------|
| Include      | O Exclude people w  | ho meet this condition |        |
| Status:      | Active              |                        | -      |
| As of        | Today Specific Date | 3/27/2023              |        |
|              | 13                  |                        | -      |
| Selected Cor | nditions Add        | Update                 | Delete |

14. Click on the dropdown to change the Visibility to "Personal".

| HYPERFIND QUERIES * 17 |            |       | 7            | 1                 | 5           | 16                     |
|------------------------|------------|-------|--------------|-------------------|-------------|------------------------|
| Save                   | Save As Re | eturn | Refresh      | 14                |             |                        |
| Visibility             | Personal   | •     | Query Name * | My Direct Reports | Description | FIN MGR Direct Reports |

- 15. Add a new Query Name: "My Direct Reports" (see previous image).
- 16. Add a new **Description**: "Your Name's Direct Reports" (see previous image).
- 17. Click on the **Save As** button (see previous image).
- 18. To use your new *HyperFind*: a) select the appropriate Genie using the **Genie** icon; and b) locate and select your *HyperFind* "My Direct Reports" within the dropdown menu option.

| Genies             | Genie<br>selection icon Dropdown menu<br>containing customized<br>HyperFinds |
|--------------------|------------------------------------------------------------------------------|
| Pay Period Close 👻 | Previous Pay Period   My Direct Reports                                      |
|                    | Page 5                                                                       |